# NOTICE : Livestock. RÉCUPÉRER DES DONNÉES VIA LIVESTOCK (MIHUB)

Maréchalle Pesage, distributeur français officiel des solutions de pesage TRU-TEST

BOVIN I ÉQUIN I PORCIN I CAPRIN I OVIN I CERVIDÉ

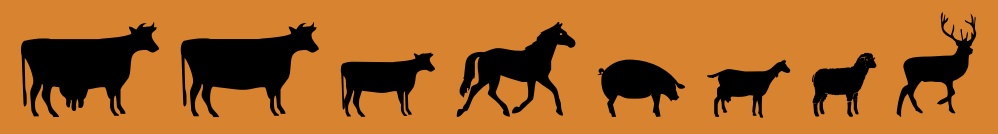

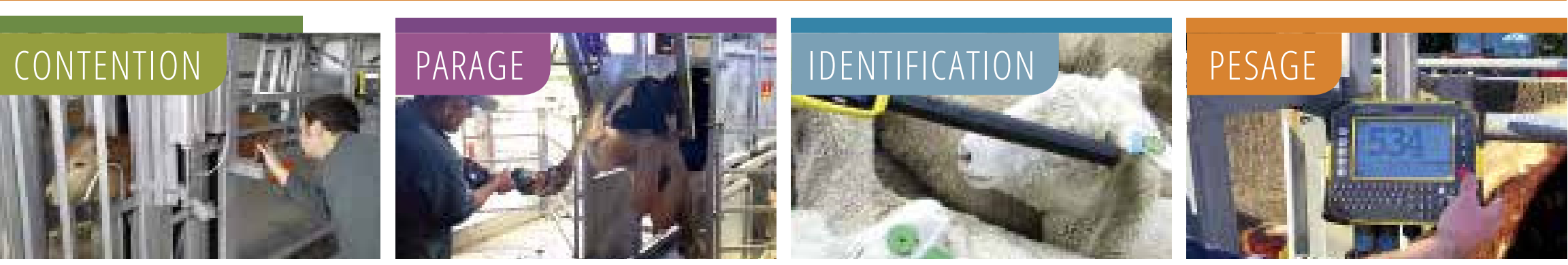

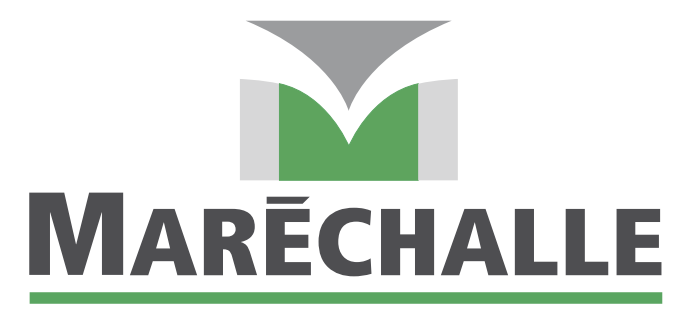

#### CONTENTION = PESAGE = IDENTIFICATION

Fabricant français de pèse-bétail et de cages de contention depuis plus de 60 ans

www.marechalle-pesage.fr

## **CÔTÉ ÉLEVEUR**

### Étapes à suivre :

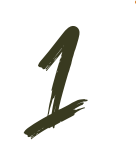

Créez un compte sur :

estock.

<u>https://staging.app.livestock.datamars.com/app/#/login</u> et mémorisez l'email et le mot de passe de connexion.

- Installez l'application *"TRU-TEST DATA LINK"* depuis Play Store/App Store.
- Ouvrez l'application puis cliquez sur "Se connecter à Livestock" et renseignez le mail et le mot de passe.
- Activez le Bluetooth sur votre téléphone puis autorisez la recherche d'appareils dans l'application Data Link.
  <u>Cette opération peut prendre</u>

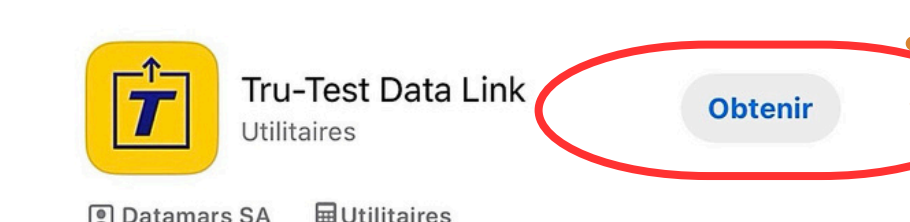

### <u>quelques minutes.</u>

5 Cliquez sur l'appareil détecté puis cliquez sur *"Connexion"*.

| Data Link                   | 🗘 Data Link 💅 🗘                                                       | 🗸 Data Link STEERS 💼 🗂                                                    |  |
|-----------------------------|-----------------------------------------------------------------------|---------------------------------------------------------------------------|--|
| Sélectionnez votre appareil | EWE LAMBS                                                             | Détails<br>26 janv. 2018<br>16 animaux<br>Chargé sur Demo Farm<br>Animaux |  |
| XR5000 CONNECT              | R STEERS<br>D 26 janv. 2018 F 16 animaux<br>Chargé sur Demo Farm      |                                                                           |  |
|                             | HEIFERS<br>19 janv. 2018 PT 15 animaux<br>Chargé sur Demo Farm        | VID 1<br>VID 2                                                            |  |
| /                           | CALVES<br>11 2 janv, 2018 FT 10 animaux<br>Chargé sur Demo Farm       | VID 3                                                                     |  |
| XRS2 CONNECT                | DAIRY_HEIFER<br>☐ 5 janv. 2018 ■ 10 animaux<br>← Chargé sur Demo Farm | VID 4<br>VID 5                                                            |  |
|                             | Session1<br>☐ 17 oct. 2017 	➡ 3 animaux                               | VID 6<br>VID 7                                                            |  |
|                             | Chargé sur Demo Farm                                                  | VID 7                                                                     |  |

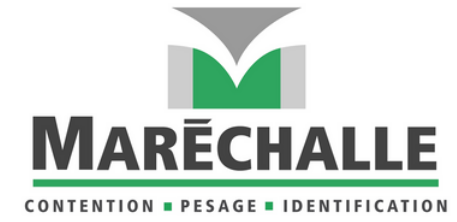

Pour envoyer les données de l'application Data Link vers votre PC :

Sélectionnez la séance et cliquez sur "Partage mail".

i v

ix nºl:

- Entrez votre adresse email pour vous envoyer le document à vous-même.
- Après avoir reçu le fichier par mail, sauvegardez le fichier sur votre PC.
- Ouvrez Datamars Livestock sur votre PC, allez dans "Charger", et récupérez le fichier sauvegardé.
- Cliquez sur les 3 petits points à droite.
- Et chargez directement vers Datamars Livestock.

|                                   | Charger |                                                              |  |                                                                                 |
|-----------------------------------|---------|--------------------------------------------------------------|--|---------------------------------------------------------------------------------|
| (fi)<br>Gaec Maréchalle<br>Pesage |         |                                                              |  |                                                                                 |
| Tableau de bord                   |         | Charger des fichiers de séance Tru-Test à partir de votre PC |  | Charger des fichiers de séance à partir de votre indicateur<br>XR5000 ou ID5000 |

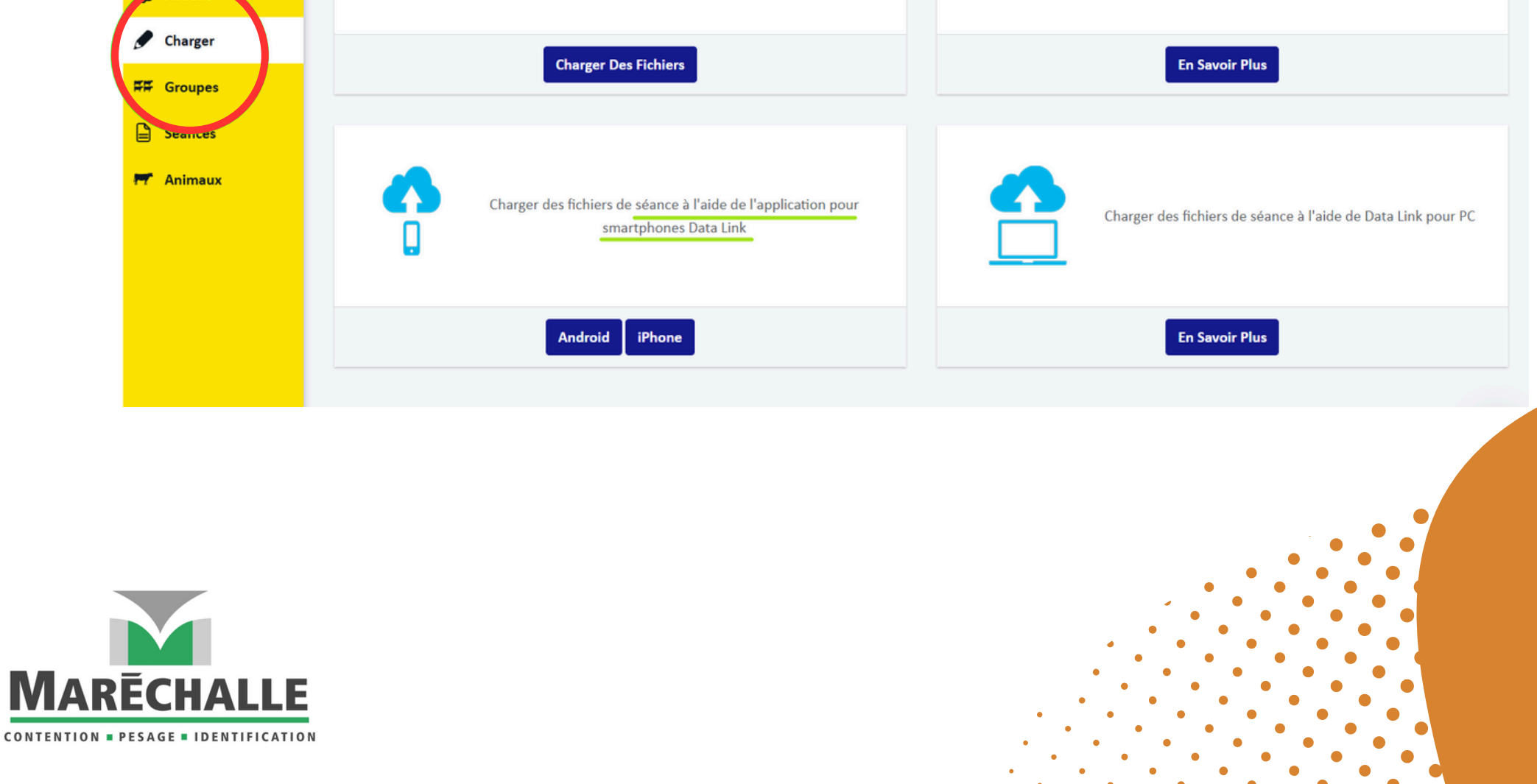

## Sur l'espace Livestock (anciennement MIHUB), cliquez sur *"Animaux"* ou sur *"Séance"* pour consultez les informations de poids.

|  | <b>5</b><br>Animaux          | <b>8</b><br>Poids moyen | <b>8</b><br>Poids minimum    | <b>8</b><br>Poids maximum | <b>0.4</b><br>GQM |
|--|------------------------------|-------------------------|------------------------------|---------------------------|-------------------|
|  | <b>Q</b> Recherche rapide    | + AJOUTER UN FILTRE     |                              |                           |                   |
|  | Mettre À Jour L'état 🎽 Chang |                         | Exporter 🎽 Colonnes 🏲        |                           |                   |
|  | RFID                         | Poids                   | GQM depuis la dernière pesée | Dernië                    | ère pesée         |
|  | 999 00000000007              | 8                       | 2                            | 22 juil                   | . 2024            |
|  | 250 051505911154             | 0                       |                              | 18 juil                   | . 2024            |
|  | 900 081000438944             | 0                       |                              | 18 juil                   | . 2024            |
|  | 999 00000000003              | 0                       |                              | 18 juil                   | . 2024            |
|  | 991 007000145046             | 0                       |                              | 18 juil                   | . 2024            |

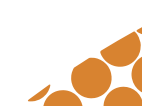

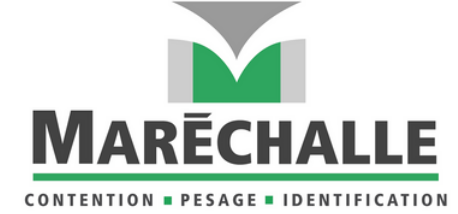

Livestock

Abboud Farm

Tableau de bord

Actions

Charger

Séances

Animaux

FF Groupes

 $( \mathbf{\bullet} )$ 

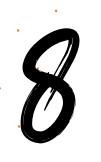

Cliquez sur le nom de l'exploitation, en l'occurrence ici *"Farm" > "Utilisateurs" > "Inviter un utilisateur"*, *puis* créez un compte invité pour Bovins Croissance et renseignez le mail de l'organisme.

| Livestock           | Utilisateurs             |                     |                    | Inviter Un Utilisateur |  |  |
|---------------------|--------------------------|---------------------|--------------------|------------------------|--|--|
| Abboud Farm         | UTILISATEURS DE L'ÉLEVA  | GE                  |                    |                        |  |  |
| (2) Tableau de bord | Nom                      | Numéro de téléphone | Adresse e-mail     | Rôle                   |  |  |
| Actions             | Bouchra Abboud           | 0323391020          | b.abboud@mpm-sa.fr | Admin                  |  |  |
| 🖋 Charger           | Utilisateurs invités     |                     |                    |                        |  |  |
| FF Groupes          | Aucun utilisateur invité |                     |                    |                        |  |  |
| Séances             |                          |                     |                    |                        |  |  |

## **9** Cliquez sur *"Envoyer une invitation"*.

| INVITER UN UTILISATEUR |  |
|------------------------|--|
| Bovins                 |  |
| Croissance             |  |
| Adresse e-mail         |  |
| User Role              |  |
| O Utilisateur          |  |

A pleinement accès à l'élevage mais ne peut pas inviter d'autres utilisateurs.

#### O Visiteur

Peut voir des groupes spécifiques et les animaux qui en font partie.

Annuler

Envoyer Une Invitation

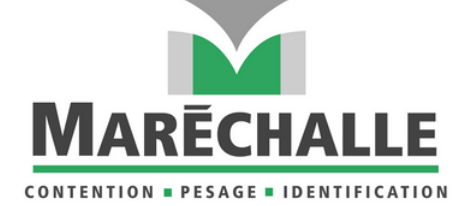

## CÔTÉ BOVINS CROISSANCE

## Étapes à suivre :

Dans le mail d'invitation reçu, cliquez sur "Accept invite".

#### Vous avez reçu une invitation

#### **Bonjour Bovins**,

Bouchra Abboud vous invite à voir Abboud Farm sur Datamars Livestock.

Datamars Livestock vous permet de surveiller les gains de poids des animaux, ainsi que leurs performances par rapport aux poids cibles.

Pour voir Abboud Farm, acceptez l'invitation et inscrivez-vous gratuitement.

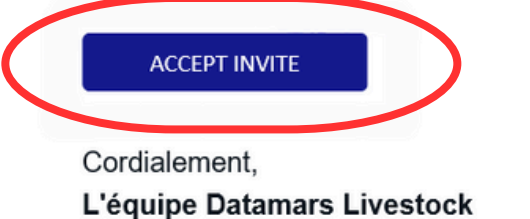

Choisir le mot de passe de connexion > sélectionnez les modèles d'appareils connectés, cochez *"J'accepte les conditions générales"* et *"J'accepte la politique de* 

confidentialité" puis cliquez sur "S'inscrire".

# **5** Connectez-vous sur l'espace Livestock et récupérez les informations des animaux dans l'onglet "Animaux".

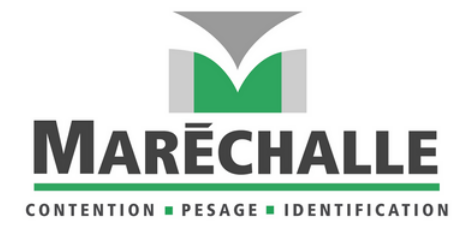

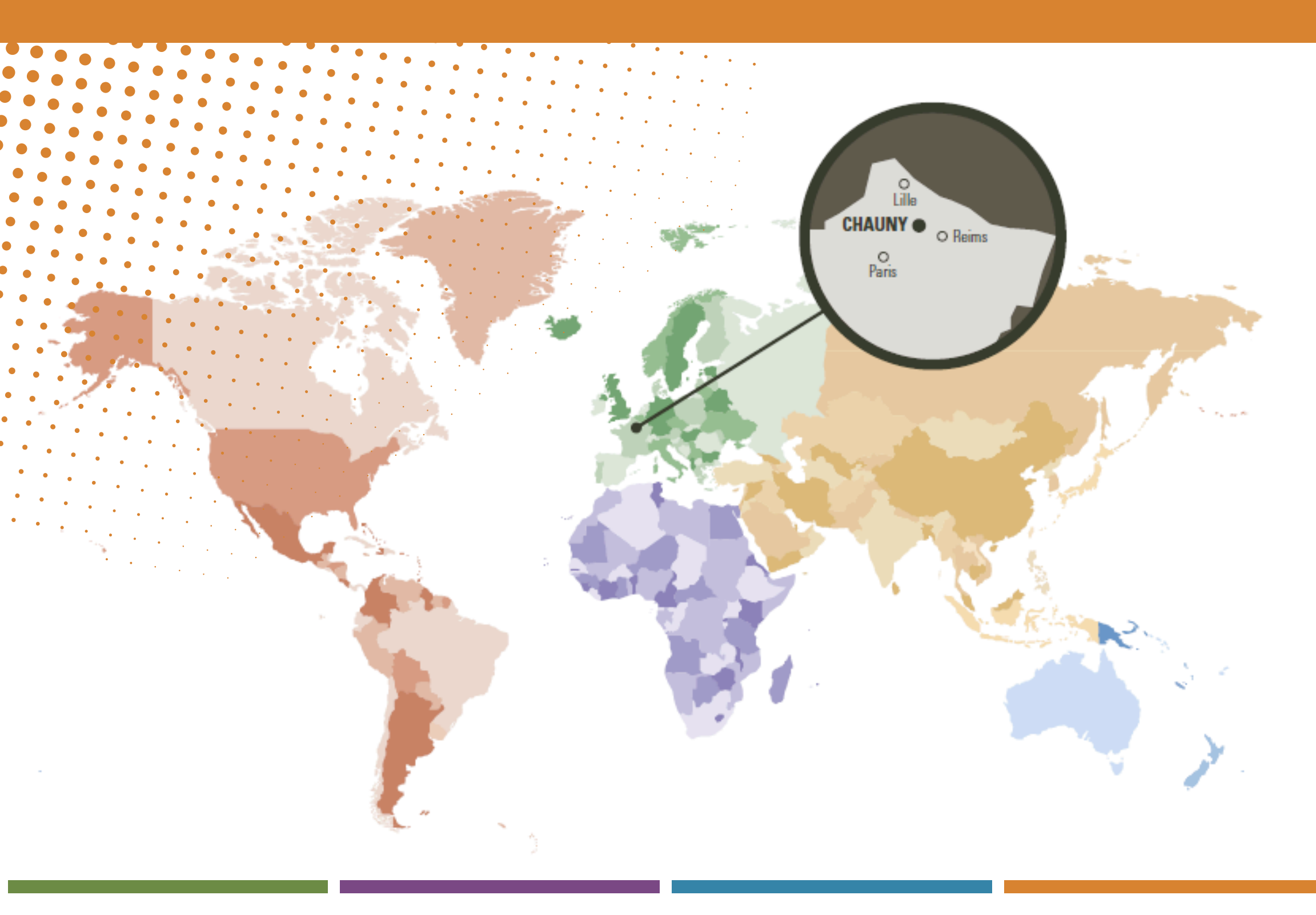

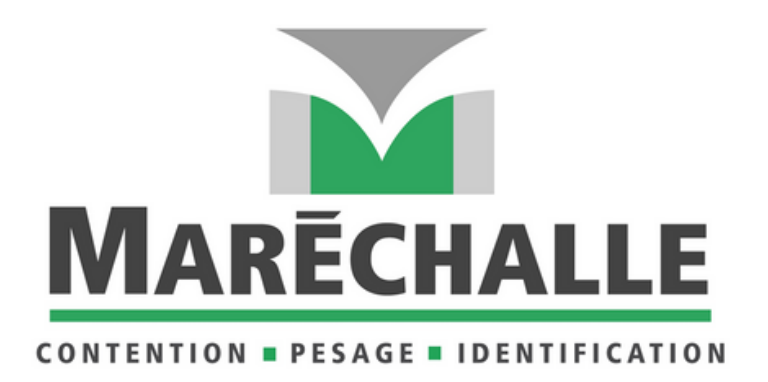

### Maréchalle Pesage, distributeur français officiel des solutions de pesage TRU-TEST

130C Avenue Jean Jaurès - BP 30096 F-02300 Chauny - FRANCE

Tél. +33 (0)3 23 40 22 80 contact@marechalle-pesage.fr

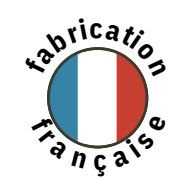

www.marechalle-pesage.fr